## MÓDULO BOLSA DE EMPLEO ESTUDIANTES

Universidad Israel

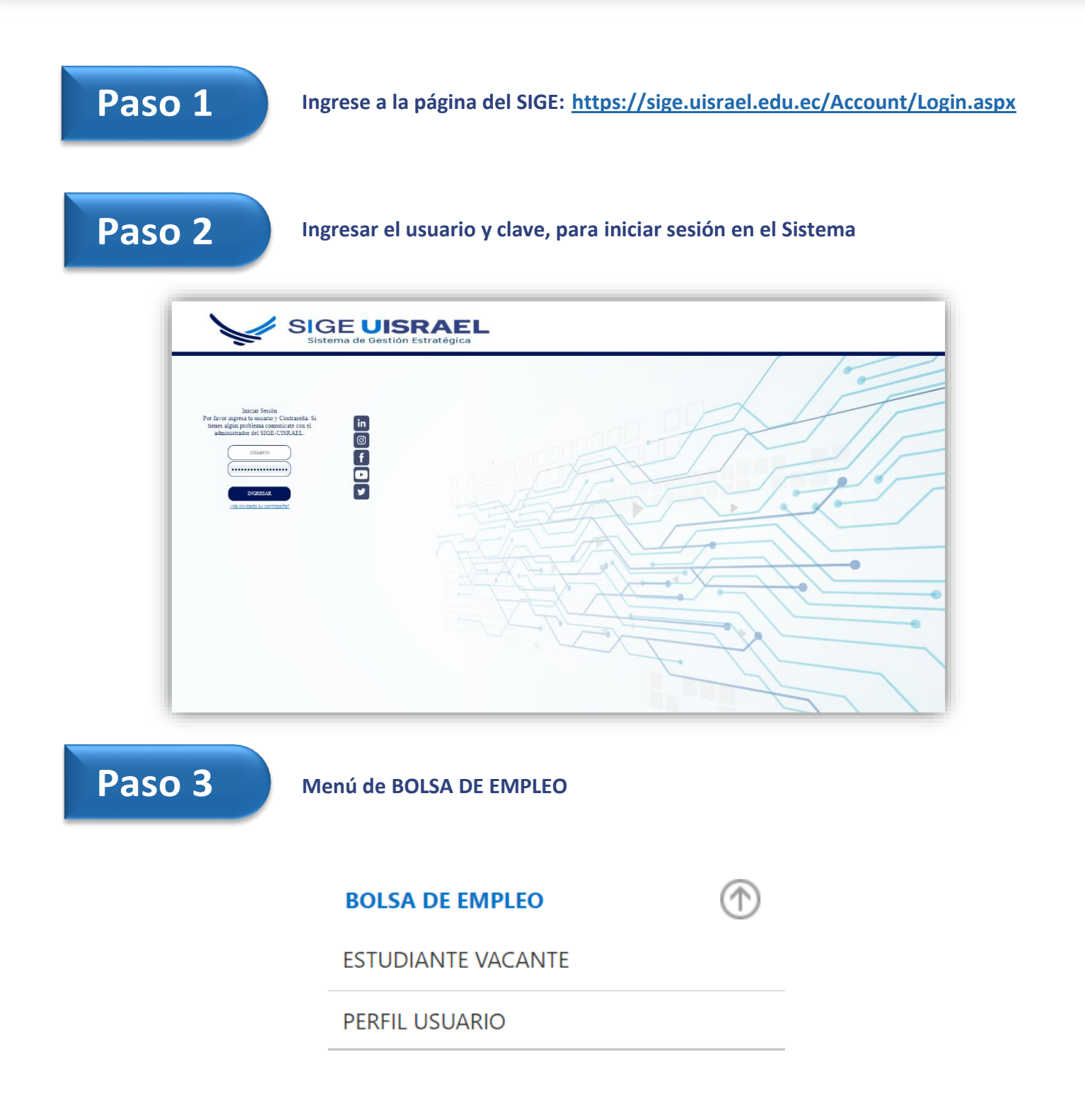

Paso 4

PERFIL USUARIO

| TIPO DE IDENTIFICAC                                                                                  | IÓN:* CÉDULA                                                                                                    | v 2001                                                                                                    |                              |                                                                                             |                      |
|----------------------------------------------------------------------------------------------------|----------------------------------------------------------------------------------------------------|----------------------------------------------------------------------------------------------------|------------------------------|---------------------------------------------------------------------------------------------|----------------------|
| APELLIDO MATERNO:                                                                                    | EGAS                                                                                                    |                                                                                                    | 1                            |                                                                                             |                      |
| NOMBRES COMPLET                                                                                      | DS:* DARIO SANTIAGO                                                                                                    |                                                                                                    |                              |                                                                                             |                      |
| GÉNERO:*                                                                                             | HOMBRE                                                                                                    | Image: A state of the state of the state |                              |                                                                                             |                      |
| ESTADO CIVIL:*                                                                                       | SOLTERO                                                                                                    | ✓ Select                                                                                                    | cionar archivo Ninguno archi | vo selec.                                                                                   |                      |
| CORREO PERSONAL:*                                                                                    | d.lasqui.1989@gm                                                                                                    | ail.com                                                                                                    |                              |                                                                                             |                      |
| INFORMACIÓN P                                                                                        | FRSONAL                                                                                                    |                                                                                                    |                              |                                                                                             |                      |
|                                                                                                    |                                                                                                    |                                                                                                    | FECHA NACIMIENTO             | * 16/11/1000                                                                                |                      |
| TÉLEFONO PERSC                                                                                       | NAL:* 0990368665                                                                                                    |                                                                                                    |                              | 16/11/1989                                                                                  |                      |
| ΙΝΓΟΡΜΑCΙÓΝ Ρ                                                                                        |                                                                                                    |                                                                                                    |                              |                                                                                             |                      |
|                                                                                                    |                                                                                                    |                                                                                                    |                              |                                                                                             |                      |
| Nº CASA:                                                                                             | S1-60                                                                                                    | ) METROPOLITANO - QI                                                                                                    | TELF. CONVENCION             | AL:                                                                                         |                      |
| CALLE PRINCIPAL                                                                                      | * CALLE VICENTE R                                                                                                    | OCAFUERTE                                                                                                    | CALLE SECUNDARIA             | CALLE PEDRO BRUNIN                                                                          | G                    |
| REFERENCIA DON                                                                                       | /ICILIO:* CALLE PEDRO BR                                                                                                    | UNING                                                                                                    |                              |                                                                                             |                      |
| Institución:<br>Especialidad:<br>Inicio:<br>Instrucción:<br>Institución:<br>Especialidad:<br>Inicio: | Instrucción:* Seleccione Nive<br>Institución:* Seleccione<br>Especialidad:* Seleccione<br>Inicio:* Seleccione Nive<br>Edit Form<br>Instrucción:* Seleccione Niv<br>Instrucción:* Seleccione Nive<br>Instrucción:* Seleccione<br>Inicio:* Seleccione | 4<br>4                                                                                                    | Fin:                         | v<br>v<br>v<br>v<br>v<br>v<br>v<br>v<br>v<br>v<br>v<br>v<br>v<br>v<br>v<br>v<br>v<br>v<br>v | t New Delete         |
| PERIENCIA LABORAL                                                                                    |                                                                                                    |                                                                                                    |                              |                                                                                             |                      |
| Empresa: UBIV                                                                                        | Edit Form                                                                                                    |                                                                                                    |                              | ×                                                                                           | it <u>New Delete</u> |
| Cargo: ANA                                                                                           | Empresa:*                                                                                                    |                                                                                                    |                              |                                                                                             | A                    |
| Inicio: 3/8/4                                                                                        | Cargo:*                                                                                                    |                                                                                                    | -                            |                                                                                             |                      |
| mantenimiento                                                                                        | Inicio:*<br>Funciones:                                                                                                    | *                                                                                                    | Fin:                         | Ŧ                                                                                           |                      |
|                                                                                                    |                                                                                                    |                                                                                                    |                              |                                                                                             |                      |
|                                                                                                    |                                                                                                    |                                                                                                    |                              | Update Cancel                                                                               |                      |
|                                                                                                    | NES                                                                                                    |                                                                                                    |                              |                                                                                             |                      |
| RSOS Y CERTIFICACIO                                                                                  |                                                                                                    |                                                                                                    |                              |                                                                                             |                      |
| RSOS Y CERTIFICACIO                                                                                  |                                                                                                    |                                                                                                    |                              |                                                                                             |                      |

PERFIL DE USUARIO

|                           | No data to display |
|---------------------------|--------------------|
|                           |                    |
|                           |                    |
|                           |                    |
| HABILIDADES Y DESTREZAS   |                    |
|                           |                    |
| New<br>No data to display |                    |
|                           |                    |
| DISCAPACIDAD              |                    |
|                           |                    |
| TIPO: NINGUNA             | %DISCAPACIDAD: 0   |

✓ Actualizar toda la información que el sistema le solicita

✓ Para realizar este proceso, avanzar en cada una de las secciones:

- Datos Usuarios
- Información Personal
- Información Domicilio
- Historial de Estudios
- Experiencia Laboral
- Cursos y Certificaciones
- Publicaciones Científicas
- Habilidades y Destrezas
- Discapacidad

✓ Clic en el botón Actualizar para guardar los cambios

Paso 5

**ESTUDIANTE VACANTE** 

## **LISTADO DE VACANTES**

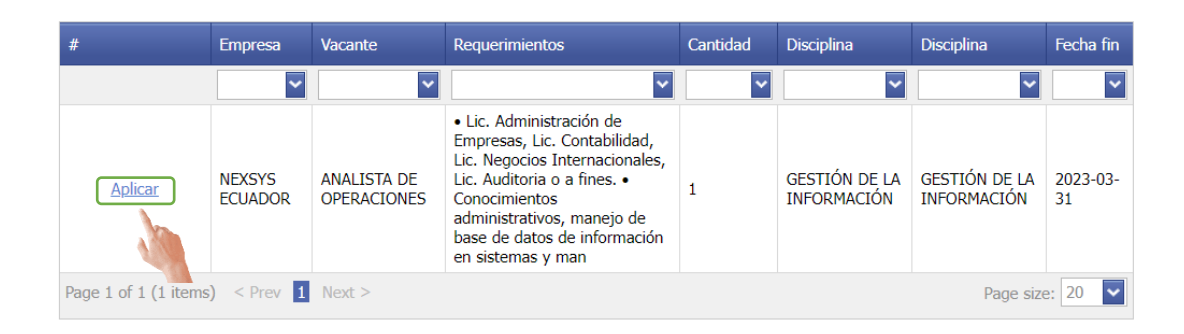

## **LISTADO DE MIS VACANTES**

| 📾 Export to XLS 📾 Export to PDF |         |                |          |                 |             |            |        |  |  |  |  |
|---------------------------------|---------|----------------|----------|-----------------|-------------|------------|--------|--|--|--|--|
| Empresa                         | Vacante | Requerimientos | Cantidad | Precalificación | Calificados | Finalistas | Estado |  |  |  |  |
| ~                               | ~       | ~              | ~        | ~               | ~           | ~          | ~      |  |  |  |  |
| No data to display              |         |                |          |                 |             |            |        |  |  |  |  |

- ✓ Este formulario permite revisar las vacantes que se encuentran registradas en el sistema.
- $\checkmark$ Para postularse en la vacante que se desea clic en el botón Aplicar
- ✓ Una vez que se postula, se puede ver el seguimiento del proceso en la parte inferior del formulario dentro de LISTADO DE MIS VACANTES

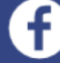

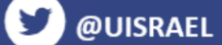

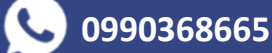